### I Sim roulette

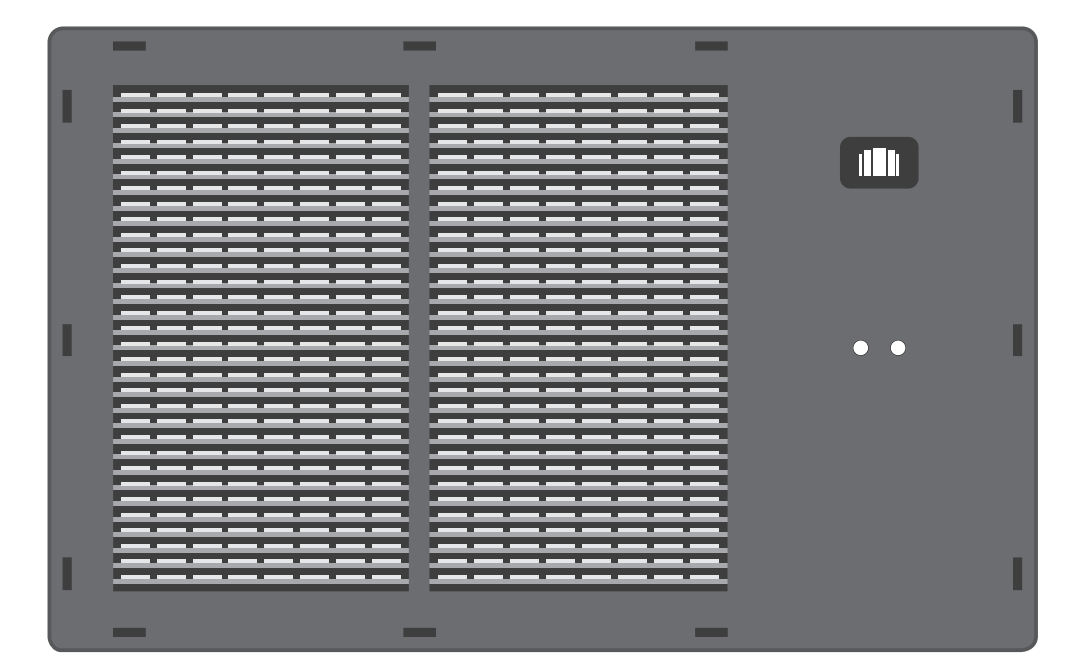

# Руководство пользователя

SR-Board

### КОМПЛЕКТАЦИЯ

СИМ-агрегатор

Руководство по эксплуатации

### ЗНАКОМСТВО С УСТРОЙСТВОМ

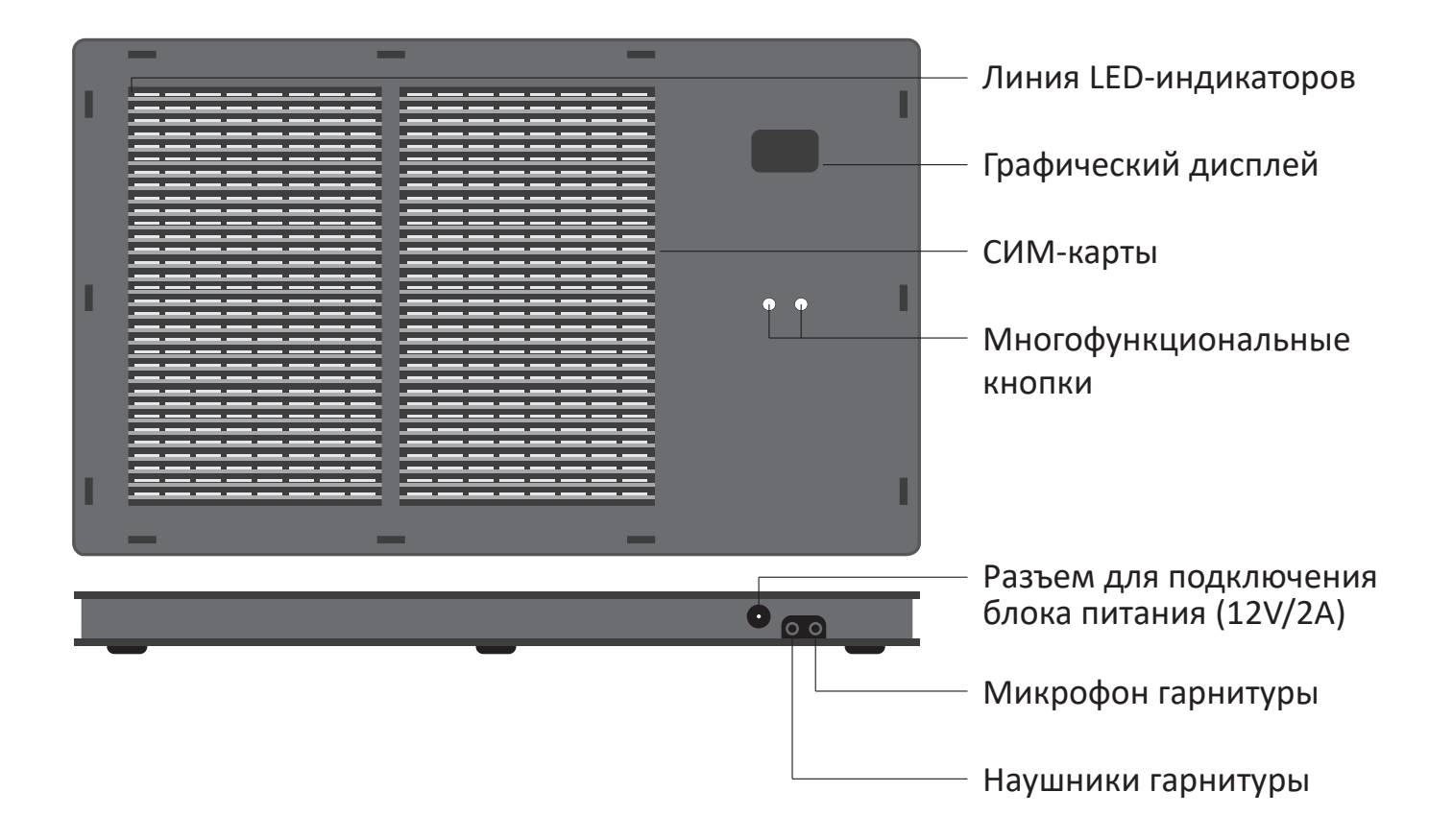

# ПОДКЛЮЧЕНИЕ К ЛОКАЛЬНОЙ СЕТИ

СИМ-агрегатор подключается к локальной сети и к **Интернет только по WiFi.** По умолчанию устройство настроено на подключение к сети с именем (SSID): **SIM** и паролем: **roulette** 

Чтобы изменить параметры подключения, можно воспользоваться следующим советом:

1. Настроить на мобильном телефоне точку доступа SIM с паролем roulette.

2. Включить SIM-агрегатор и убедиться, что он подключился к созданной WiFi-сети.

3. В браузере мобильного телефона перейти в **локальный WEB-интерфейс агрегатора** по адресу: *http://sim-roulette.local* или *http://IP\_adpec\_вашего* \_*SIM\_roulette* (IP-адрес выводится в верхней строке дисплея устройства при подключении к сети).

4. Авторизоваться. По умолчанию логин: admin, пароль: admin.

5. Перейти в раздел Настройки/Сеть, выбрать вашу рабочую сеть и ввести пароль.

6. Сохранить настройки. После перезапуска СИМ-агрегатор подключится к выбранной сети.

#### Важно!

Серийный номер устройства находится в таблице на главной странице локального WEB-интерфейса.

Качество связи с WiFi можно визуально контролировать в разделе Терминал: при наличии устойчивой связи с устройством верхняя сигнальная строка должна быть зеленой, при отсутствии связи — серой.

При невозможности подключиться к выбранной WiFi-сети (после 10 безуспешных попыток) агрегатор начнет подключение к сети SIM с паролем roulette.

# ВЗАИМОДЕЙСТВИЕ С АГРЕГАТОРОМ

#### Управлять аппаратом можно несколькими способами:

1. Через WEB-панель **SR-Navigator** на сайте *sim-roulette.com*. Для этого следует зарегистрироваться на сайте и добавить агрегатор в панель, перейдя по ссылке: *https://sim-roulette.com/navigator/devices.php?edit=new*. Вам понадобится серийный номер, который вы найдете в локальном WEB-интерфейсе агрегатора на главной странице.

2. Через WEB-панель **SR-Navigator**, установленной на собственном сервере либо стороннем хостинге. Скачать **SR-Navigator** можно перейдя по ссылке: https://github.com/simroulette/sr-navigator. Инструкцию по установке ПО на свой сервер вы найдете перейдя по ссылке: https://sim-roulette.com/doc/ustanovka-sr-navigator

3. Через WEB-портал *simfolder.com*. Для добавления агрегатора вам понадобится серийный номер.

4. С помощью **API SR-Navigator** (*https://sim-roulette.com/api*) или **API SimFolder** (*https://simfolder.com/api*).

Полный перечень АТ-команд: https://sim-roulette.com/doc/at API SR-Board: https://sim-roulette.com/doc/sr-board Приложения для SIM Roulette: https://sim-roulette.com/apps

## помощь и поддержка

WEB-сайт: sim-roulette.com Техническая документация: https://sim-roulette.com/doc Форум: https://sim-roulette.com/forum E-mail: info@sim-roulette.com

Рекомендуем зарегистрироваться на сайте *sim-roulette.com* и привязать агрегатор к своему аккаунту.

Благодарим за приобретение SR-Board и желаем плодотворной работы!